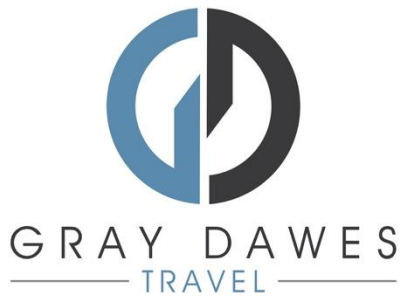

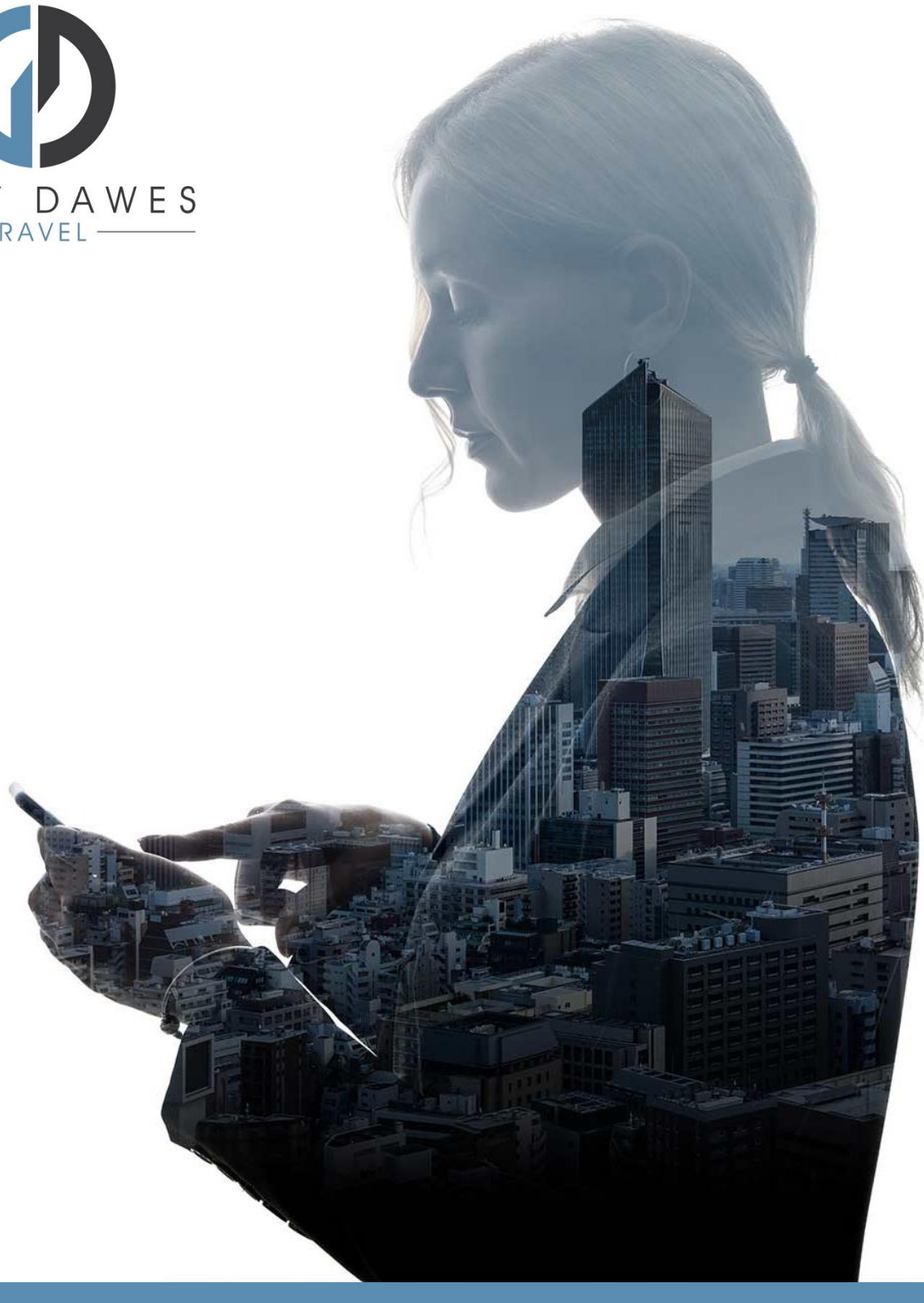

## Booking a Rail Journey YourTrip

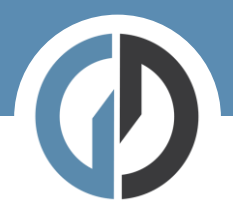

Booking a rail journey in YourTrip

Step 1 – Starting a new search

| Welcome MATTHEW LAMBERT<br>How would you like to start your next trip |                |
|-----------------------------------------------------------------------|----------------|
| ★ Flight Hotel ➡ Car ➡ Rail ~ ➡ Transport                             |                |
| Recently Updated<br>Continue building and editing your trips          | View all Trips |
| After logging in, Select:                                             |                |

Step 2 – Add search details and traveller:

| Book Amtrak   Round Trip One Way Multicity   Image: Transmission or Location   To Station or Location   To Station or Location   Image: Transmission or Location   Image: Transmission or Location | 🛧 Flight 📗 Hotel 🖨 Car 🗟 Rail ~ 🖨 Transport                                                                          | P Parking |                |
|----------------------------------------------------------------------------------------------------|----------------------------------------------------------------------------------------------------|-----------|----------------|
| Round Trip One Way Multicity         From Station or Location         To Station or Location         To Station or Location         Date         I traveller                                                                                                    | Book Amtrak                                                                                                    |           |                |
| ♥ To Station or Location                                                                                                    | Round Trip         One Way         Multicity           Image: Station or Location         Image: Station or Location | 🛱 Date    | O -:- O        |
| R 1 traveller                                                                                                    | To Station or Location                                                                                               | 🛱 Date    | <b>⊙</b> -:- ⊙ |
|                                                                                                    | 10 Station or Location                                                                                               | Dote      | 0 -:- 0        |

Hit Seach!

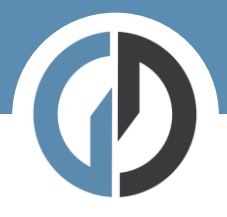

## Step Three – results:

| Sea | rch ) Amtrak<br>Irain to Washington,<br><sub>far</sub> 12 - 10:00 | District of Columbia (\ | WAS) Train to New York , New York (N <sup>v</sup><br>Mer 13 - 1000 | YP)   | Sort by Pr | ice (Lowest to 💙        | Amtrak tickets are   |
|-----|-------------------------------------------------------------------|-------------------------|--------------------------------------------------------------------|-------|------------|-------------------------|----------------------|
|     |                                                                   | 09:35                   | 03b 29m                                                            | 13:04 | 27 Kg CO2  | From<br><b>\$32.</b> 00 | fares.               |
|     | <ul> <li>Northeast Regional</li> <li>185</li> </ul>               | NYP                     | 03112011                                                           | WAS   | ¥1 ⅔ ≑ હ   | Select                  | Firstly, select your |
|     | Fare Rules                                                        |                         |                                                                    |       |            | More details            | then your return.    |
|     |                                                                   | 10:35                   | 03h 30m                                                            | 14:05 | 27 Kg CO2  | From<br>\$32.00         | More Details         |
|     | <ul> <li>Northeast Regional</li> <li>95</li> </ul>                | NYP                     | 0313011                                                            | WAS   | 41 & ? F   | Select                  | provides fare        |
|     | Fare Rules                                                        |                         |                                                                    |       |            | More details            | and Coach.           |
|     |                                                                   | 11.35                   | 03h 32m                                                            | 15.07 | 27 Kg CO2  | From<br>\$32.00         |                      |
| 77  | » Northeast Regional<br>125                                       | NYP                     | 031132111                                                          | WAS   | ¥1 ⅔ 奈 ₪   | Select                  |                      |
|     | Fare Rules                                                        |                         |                                                                    |       |            | More details            |                      |

When you have selected your first journey, return options with be displayed (your outbound train will be shown at the top of the screen):

| <ul> <li>Selected train to Was</li> <li>Northeast Regional</li> </ul> | hington<br>10:35         | 03h 30m                                                  | <b>14:05</b><br>WAS | 27 Kg CO2<br>₩1 २३ 🗢 處  | From<br>\$32.00        |
|-----------------------------------------------------------------------|--------------------------|----------------------------------------------------------|---------------------|-------------------------|------------------------|
| 95<br>Train to Washington, I<br>Mar 12 - 10:00                        | District of Columbia (WA | AS) Train to New York , New York (NYP)<br>Mar 13 - 10:00 |                     |                         | Change                 |
|                                                                       |                          |                                                          |                     | Sort by                 | Price (Lowest to       |
|                                                                       | 09:20                    | 03h 21m                                                  | 12:41               | 27 Kg CO2               | From<br><b>\$32.00</b> |
| Northeast Regional                                                    | WAS                      |                                                          | NYP                 | ~ x ↔ ex                | Select                 |
| Fare Rules                                                            |                          |                                                          |                     |                         | More details           |
| Northeast Regional                                                    | <b>11:10</b>             | 03h 23m                                                  | <b>14:33</b>        | 27 kg CO2<br>Ψ¶ མུ 奈 હં | From<br>\$32.00        |
| 84                                                                    |                          |                                                          |                     |                         | Select                 |

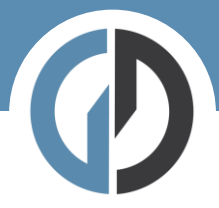

Once you have selected your return train you will be able to view your full journey and add any applicable discounts:

| $\checkmark$ Selected train to Washing                        | ton<br>10:35           | 03b 30m                                              | 14:05 | 27 Kg CO2                    | From<br>\$32.00   |
|---------------------------------------------------------------|------------------------|------------------------------------------------------|-------|------------------------------|-------------------|
| Northeast Regional<br>95                                      | NYP                    |                                                      | WAS   | ₩1 &Q 夺 LE                   | Change            |
| <ul> <li>Colortod train to Now York</li> </ul>                |                        |                                                      |       | 27 Kg CO2                    | From              |
| <ul> <li>Selected train to new fork</li> </ul>                | 09:20                  | 03h 21m                                              | 12:41 |                              | <b>QOZ</b> .00    |
| Northeast Regional                                            | WAS                    |                                                      | NYP   | T1 9% 🗢 🖻                    | Change            |
| Train to Washington. Dist                                     | rict of Columbia (WAS) | Train to New York , New York (NYP)                   |       |                              |                   |
| Train to Washington, Dist                                     | rict of Columbia (WAS) | Train to New York , New York (NYP)<br>Mar 13 - 10:00 |       |                              |                   |
| Train to Washington, Dist<br>Mar 12 - 10:00                   | rict of Columbia (WAS) | Train to New York , New York (NYP)<br>Mar 13 - 10:00 |       |                              |                   |
| Train to Washington, Dist<br>Mar 12 - 10:00                   | rict of Columbia (WAS) | Train to New York , New York (NYP)<br>Mar 13 - 10:00 |       | Total For 1 passe<br>\$64.00 | ngers Add to trip |
| Train to Washington, Distr<br>Mar 12 - 10:00                  | rict of Columbia (WAS) | Train to New York , New York (NYP)<br>Mar 13 - 10:00 |       | Total For 1 passe<br>\$64.00 | ngers Add to trip |
| Train to Washington, Distr<br>Mar 12 - 10:00<br>Ply Promotion | rict of Columbia (WAS) | Train to New York , New York (NYP)<br>Mar 13 - 10:00 |       | Total For 1 passe<br>\$64.00 | ngers Add to trip |

Step four - Trip overview

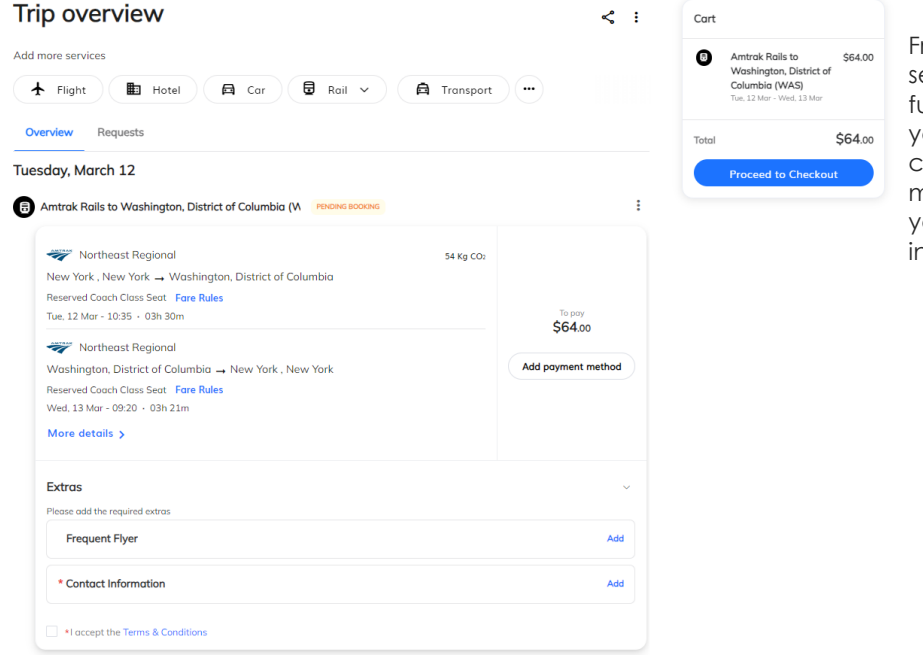

From the Trip Overview section you can add further details about your frequent flyer cards, payment method or update your contact information.

If you are happy with your selection click **Proceed to checkout**.

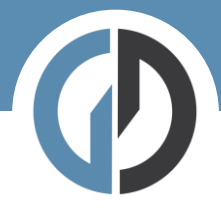

## Step five – Book and finalize

| Booking details                                      |   | Cart  |                                                              |                 |
|------------------------------------------------------|---|-------|--------------------------------------------------------------|-----------------|
| Review & Select — 2 Booking details — 3 Confirmation |   | 8     | Amtrak Rails to<br>Washington, District of<br>Columbia (WAS) | \$64.00         |
| General Reference Questions                          | ^ |       | Tue, 12 Mar - Wed, 13 Mar                                    | • • •           |
| Employee ID                                          |   | Total |                                                              | <b>\$64</b> .00 |
|                                                      |   |       | Book and Finalize                                            |                 |
| Cost Centre                                          |   |       |                                                              |                 |
| Department                                           |   |       |                                                              |                 |
| Select                                               | ~ |       |                                                              |                 |

Here we complete the final details before checking out. If you have company specific information that needs capturing – you will see it here.

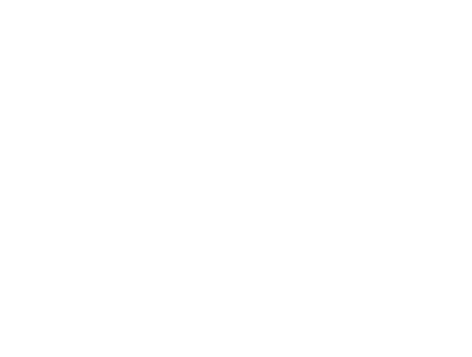